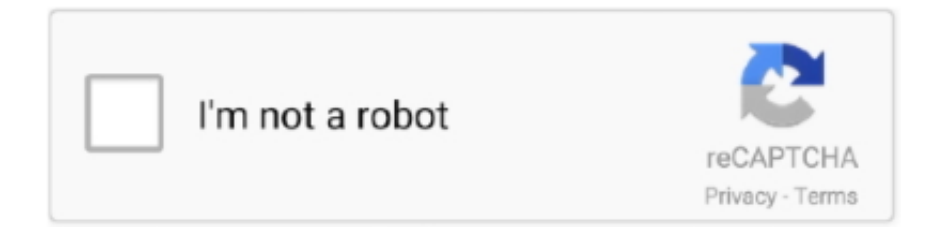

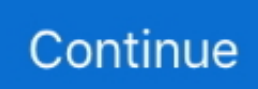

## How Remove Mac Adware Cleaner

Open Finder and click "Applications" It will display a list of all software installed on your machine.. It will also produce certain browser redirect issue occasionally Furthermore, code embedded on the computer may give Mac Clean Pro some freedom to watch on user's online activities.. Don't forget, select Finder -> Empty Trash Remove Mac Adware Cleaner pop ups from SafariIf you find that Safari internet browser settings like search provider by default, new tab page and start page having been changed by 'ad supported' software that responsible for web browser redirect to the unwanted Mac Adware Cleaner web page, then you may restore your settings, via the reset web browser procedure.. If you uninstall it, it tends to reappear after the system reboot Though, reputable anti-malware tool like Reimage or Malwarebytes should be used for proper adware elimination.. All unneeded languages, temporary files, user cache and log files are scanned and removed instantly, releasing ample space on hard drive.. 7 Once more, find any items with word Mac Clean Pro and put them to your Trash Please restart the computer.

You do not know if your home address, account names and passwords are safe And of course you completely do not know what will happen when you click on any Mac Adware Cleaner pop-up.. Jun 15, 2019 In the opened window drag and drop the Combo Cleaner icon onto the Mac application's icon.. Another way is drag the program from the Applications folder to the Trash Most important, scroll through the all list, and move to trash any unknown applications.. These additional programs get installed on the system without asking for user's approval.. Using this powerful tool saves plenty of time and optimizes your Mac for better performance with just a few simple clicks.. Remove adware from your Mac manually From the LaunchPad open Activity Monitor Find the suspect applications (Genio and InstallMac are common culprits) and click the Force Quit button in the top left corner of the window.. From Apple Menu, choose Force Quit Alternatively, press and hold down Command + Option + Esc on your keyboard.. It is not a good idea to have an unwanted program such as the adware that opens unwanted Mac Adware Cleaner ads.. We suggest that you download Combo Cleaner as it will scan for all types of malicious objects, installed with it.

## how to remove mac adware cleaner

how to remove mac adware cleaner, how to remove adware mac, uninstall adware cleaner, remove mac adware cleaner, how to uninstall adware, how to clean adware

Scroll through the all list, and remove any suspicious and unknown software Right click to suspicious program and select "Move to Trash".. Once the list shows up, select Mac Clean Pro and uninstall it from the browser For Firefox BrowserOpen Mozilla Firefox and select Add-ons from the Tools menu.. It also optimizes applications by removing redundant parts from them, making them perform better.. Next, click the "Extensions" tab Look for unknown and suspicious plugins on left panel, choose it, then click the "Uninstall" button.. Mac Clean Pro Removal StepsTo effectively remove Mac Clean Pro from your computer, please follow the removal procedures as stated below.. 2 On the Force Quit Applications window, select Mac Clean Pro and click the Force Quit button.. Type:MalwareSub-type:Potentially Unwanted ProgramDamage Level:LowReported:December 19, 2016Updated:February 15, 2019Posted By:Mac Clean Pro is endorsed as a system optimizer that gives Macintosh computer better performance.

## uninstall adware cleaner

Even if the steps does not work for you, there are several free malicious software removers below that can easily handle such 'ad supported' software related to Mac Adware Cleaner pop-ups.. Mac Clean Pro may appear as a practical tool that you may use for cleaning junk files, optimizing applications, and safeguarding online privacy.. Follow the steps below in order to remove Mac Adware Cleaner pop-up ads Remove Mac Adware Cleaner pop-upsNot all undesired apps like the adware that responsible for unwanted Mac Adware Cleaner pop-ups are easily uninstallable.. Threat SummaryMove or close the Scan Window Go to the Utilities folder in the Applications folder and launch Activity Monitor.. To remove Mac Adware Cleaner, use the following steps: How to remove Mac Adware Cleaner pop ups without any softwareMac Adware Cleaner popup automatic removalHow to remove Mac Adware Cleaner pop ups without any softwareHow Remove Mac Adware Cleaner RemovalRead this "How to remove" section to know how to manually remove ad-supported software that causes a ton of intrusive Mac Adware Cleaner pop-

ups.. The adware can alter your browser settings, install unwanted browser plugins, display lots of unwanted ads such as Mac Adware Cleaner pop-up advertisements.. 4 Remove all threats after the scan If this procedure is not sufficient in getting rid of Mac Clean Pro, please proceed to the next step.. Press Return on your keyboard to open the LaunchAgents folder 3 Inside the said folder, you will see the following files:Quilcom q 50 vst download.

## how to uninstall adware

If you would like to clean your computer of adware and thus get rid of Mac Adware Cleaner pop-ups and are unable to do so, you can use the guidance below to detect and remove this ad supported software and any other malicious software for free... Therefore in order to completely remove Mac Adware Cleaner pop-ups, you need to follow the steps below.. Open Launchpad and click on the Combo Cleaner icon Wait until the antivirus engine downloads it's virus definition updates.. This method will remove all malicious codes integrated into the browser For Safari BrowserOpen Safari browser and select Preferences from the top menu.. For Chrome BrowserOpen Google Chrome and select Preferences from the menu Next, click on the Extensions link which is located on the left side of the window.. It can monitor visited pages, search key words, and other useful online data The program may be promoted as valid software but most users didn't realize is that it belongs to a family of malicious program... Choose the Extensions tab Select an extension and click Uninstall How Remove Mac Adware Cleaner RemovalHow To Remove Mac Adware Cleaner From LaunchpadHow Remove Mac Adware Cleaner A VirusIf your web browser constantly display unwanted Mac Adware Cleaner pop-up ads (offers to install Mac Adware Cleaner), then it is possible that 'ad-supported' software (also known as adware) was installed on your MAC.. This method should end any running background process that belongs to unwanted application. Uninstall Mac Clean Pro browser extension1 Uninstall Mac Clean Pro extension, add-on, or plug-in from affected browser.. The reason for this is that many unwanted applications neither appear in the Finder.. Apart from advertisements, Mac Clean Pro is also labeled as an adware that may steal sensitive data from your computer.. Ads by Mac Clean Pro will appear on browser's window and unknown search engine may occupy New Tab or Homepage of Safari and other installed browser.. Den Mac Adware Cleaner threat could come back on your Mac several times if you do not manage to detect and remove its hidden files and main objects.. Scan and Remove Mac Clean Pro with Bitdefender Adware Removal Tool1 Download Bitdefender Adware Removal Tool for Mac from official website.. What you may expect after downloading this tool is a bunch of advertisements that will show up on the browser when you surf the internet.. Click the Quit Process button in the upper left corner of the window and select Quit.. Then, choose Extensions tab to display all installed third party software Look for Mac Clean Pro and remove related entry.. Press Return on your keyboard to open the Application Support folder Download windows drivers for mac.. OverviewPresence of Mac Clean Pro may mean that computer is threatened with possible malware infection.. [Download Now]2 Unzip the file and run it on your Mac system 3 On the main console, click on Search for Adware.. Its One-Click Cleaning feature speedily cleans out all junk files and ensures the security of your Mac.. This may not be the only danger which victims need to address Mac Clean Pro may also come bundled with other adware and junkware.. Once installed on the computer, Mac Clean Pro may have significant effect on Safari browser.. 8 Lastly, go to your Finder and select Go menu From the list, click on Applications command.. Empty the Trash Bin and restart the computer 5 Go to Finder once more and Go to Folder using this string: ~/Library/Application Support6.. You might see pop-ups, deals, text links, in-text advertisements, banners and other type of ads in the Safari, Firefox and Google Chrome and might not be able to figure out the application responsible for this activity.. Apr 23, 2019 Clean up extensions to remove adware from Mac Go to Safari Preferences.. Removing the Mac Adware Cleaner, check the list of installed apps firstThe process of ad supported software removal is generally the same across all versions of Mac operating system.. Go back to your applications and drag the app to the Trash Restart your However, it's not easy to remove Mac Ads Cleaner.. Thus, it's clear that the presence of ad-supported software on your MAC OS is not desirable, and you need to clean up your MAC system ASAP.. To start with, it's necessary to check the list of installed applications on your MAC OS and uninstall all unused, unknown and suspicious applications.. Click Safari menu and select "Preferences" It will open the Safari Preferences window.. Click 'Start Combo Scan" Remove Searchmine net from Mac with Malwarebytes How to manually remove Mac Adware Cleaner pop-ups from Safari, Google Chrome and Mozilla Firefox If your web browser constantly display unwanted Mac Adware Cleaner pop-up ads (offers to install Mac Adware Cleaner), then it is possible that 'ad-supported' software (also known as adware) was installed on your MAC.. Find Mac Clean Pro from Extensions and Plugins and delete if it is present Remove Adware From Chrome Mac2.. About Mac Clean Pro (from maccleanpro com)Cleaning Mac gets easier and simpler with Mac Clean Pro.. Look for Mac Clean Pro and drag it to Trash. Choose All Processes from the pop up menu in the upper right corner of the window.. Your Mac system can be at risk during the presence of Mac Clean Pro Security experts suggest the removal of this adware.. Mac Clean Pro AppRemoval plistMac Clean Pro download plistMac Clean Pro ltvbit plistMac Clean Pro.. Junkware removers we provided on this site are completely free to use Force Quit Mac Clean Pro 1.. Magicians of the gods pdf download Unknown to many Mac OS X users, Mac Clean Pro is part of a network that spreads software and this may include potentially unwanted program (PUP).. Most important to remove all unknown extensions from Safari. From the list, click on Go to Folder command and input the following string:

~/Library/LaunchAgents2.. The reason for this is simple, it doing things you don't know about The worst is, the adware be able to collect lots of confidential information about you that can be later used for marketing purposes.. Once you completed uninstall process of Mac Clean Pro extension, please restart the affected browser.. https://beautifulclever weebly com/high-sierra-mac-os-download-offline html It is also vital to scan the system with anti-virus, anti-malware, and security tool as presented.. With the existence of Mac Clean Pro, browser will display unwanted advertisements.. update plistHow To Remove Pop Up Mac Adware Cleaner4 Drag them all to your Trash.. Read this manual carefully, bookmark or print it, because you may need to exit your web browser or reboot your Apple Mac.. It helps not only to clean this ad-supported app, but get rid of other related applications as well.. Delete Mac Clean Pro file manually1 Go to User library To do this, go to your Finder and select Go menu. d70b09c2d4

http://resubtiechromel.gq/markalau/100/1/index.html/

http://propacicet.cf/markalau77/100/1/index.html/

http://weagatiret.cf/markalau90/100/1/index.html/